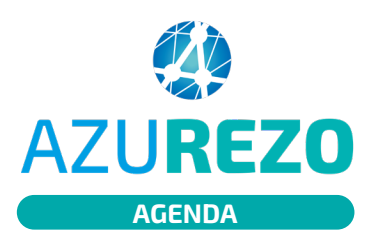

## Inscription d'un patient à un atelier ETP

|    |   | -   |
|----|---|-----|
|    |   | - 1 |
|    |   | - 1 |
| 15 | 0 | _   |

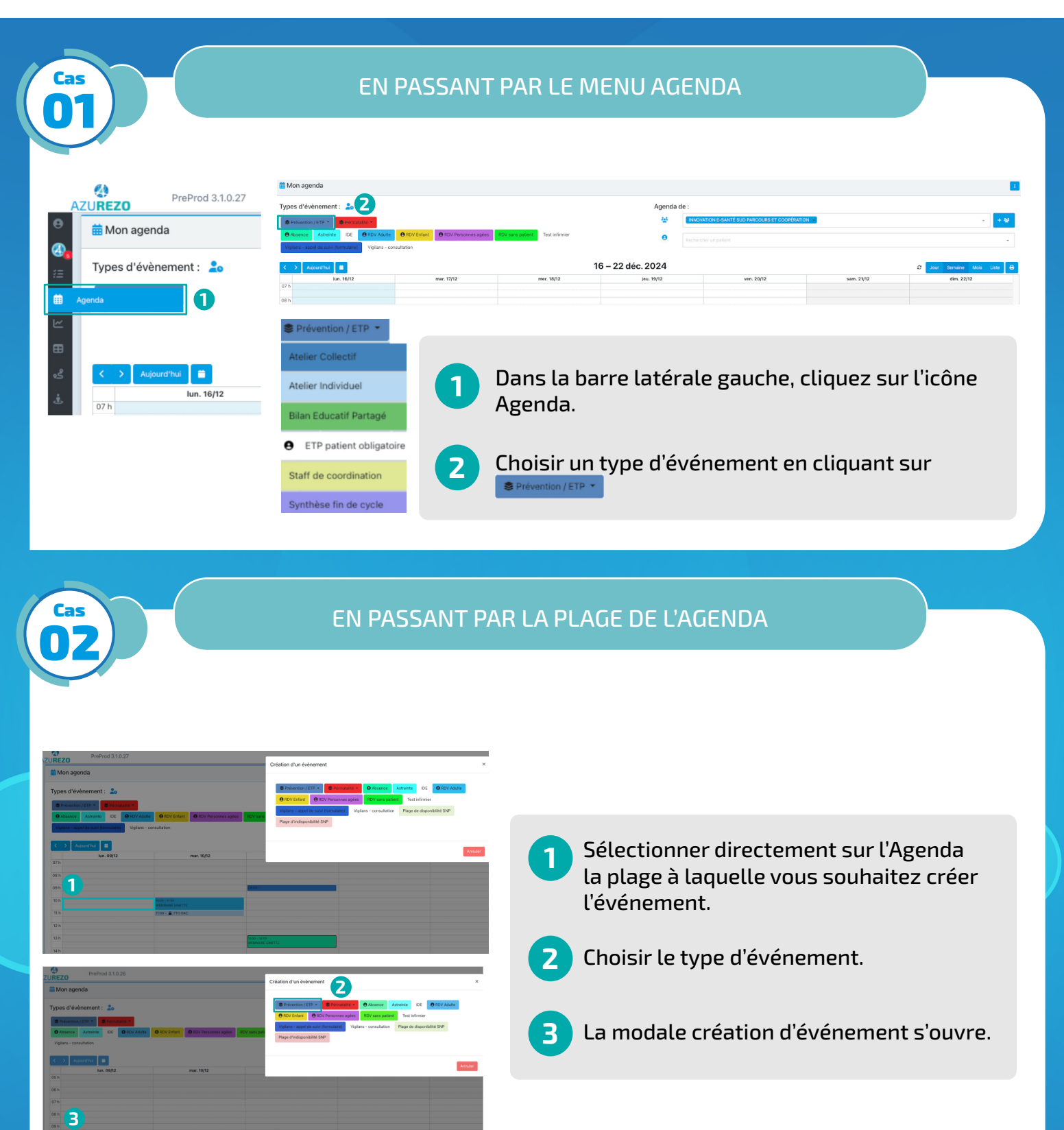

ieSS

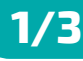

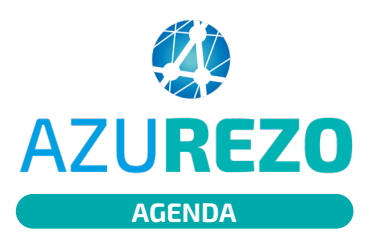

## Inscription d'un patient à un atelier ETP

|   | -    |
|---|------|
|   | - 11 |
|   | - 11 |
| 0 | - 1  |
|   | 0    |

| Intermedions     Treat Pointementions     Treat Pointementions     Treat Pointemen                                                                                                    | Participants            • Participants             • Patients             • Patients             • Documents             • Documents                                                                                                    |
|----------------------------------------------------------------------------------------------------|----------------------------------------------------------------------------------------------------|
| **** Alé cidet          ****       Alé cidet       ****       *****       *****       ************************************                                                                                                    | Patients Pocuments Pocuments Pocuments Pocuments Prever Patient Pocuments Prever Prever Preve |
| I destruit de la destruit de la d | Patients Permets Pocuments Pocuments Pocuments Patient Patient |
| December   Evidence   Vi   Network of 6   De de for   Procession   Network of 1   Procession   Network of 1   Procession   Network of 1   Procession   Network of 1   Procession   Network of 1   Procession   Network of 1   Procession   Network of 1   Procession   Network of 1   Network of 1 <t< th=""><td>Patients Nonrensegne</td></t<>                                                                                                    | Patients Nonrensegne                                                                                                    |
| Image: Strategie Strategie Strategi         | Patients Norrensegat                                                                                                    |
| Vis Patientis   Lie de tétéeneer Image: Construction of the second of the second                                              | Patients  Terrer  Pocuments  Documents  Documents  Cation de l'événement.  Cliouant sur                                                                                                    |
| Le de tratement       Le de tratement <ul> <li></li></ul>                                                                                                    | Patients  Netroresequé  Documents  Documents  Accer docortent  Remer  ation de l'événement.  cliquant sur                                                                                                    |
| De de delation de l'événement. En cliquant sur                                                                                                    | Documents •<br>Accorducation<br>Pation de l'événement.<br>cliquant sur ••.                                                                                                    |
| La modale s'ouvre:                                                                                                    | Documents •<br>Accordecovers<br>Pation de l'événement.<br>cliquant sur ••                                                                                                    |
| Inscrire le(s) patient(s) concerné(s) par l'événement. En cliquant sur **.                                                                                                    | Documents •<br>Autor document<br>Pation de l'événement.                                                                                                    |
| <ul> <li>Renseigner toutes les informations nécessaires à la création de l'événement.</li> <li>Inscrire le(s) patient(s) concerné(s) par l'événement. En cliquant sur **.</li> </ul>                                                                                                    | Documents •<br>Ausor document<br>remer<br>eation de l'événement.                                                                                                    |
| <ol> <li>Renseigner toutes les informations nécessaires à la création de l'événement.</li> <li>Inscrire le(s) patient(s) concerné(s) par l'événement. En cliquant sur **.</li> </ol>                                                                                                    | Documents •<br>Accer document<br>eation de l'événement.                                                                                                    |
| <ol> <li>Renseigner toutes les informations nécessaires à la création de l'événement.</li> <li>Inscrire le(s) patient(s) concerné(s) par l'événement. En cliquant sur <sup>10</sup>.</li> </ol>                                                                                                    | remer                                                                                                    |
| <ol> <li>Renseigner toutes les informations nécessaires à la création de l'événement.</li> <li>Inscrire le(s) patient(s) concerné(s) par l'événement. En cliquant sur .</li> </ol>                                                                                                    | reme<br>ration de l'événement.                                                                                                    |
| FTO DAC - 01/09/1970                                                                                                    |                                                                                                    |
|                                                                                                    |                                                                                                    |
| Fermer Ajouter le patient                                                                                                    |                                                                                                    |
| Fermer Ajouter le patient<br>Sélectionner le(s) patient(s) en cliquant sur 🔹 . Cliquer ensuite sur « Ajouter le p                                                                                                    | ensuite sur « <b>Ajouter le patient</b>                                                                                                    |
| Fermer       Alouter le patient         Sélectionner le(s) patient(s) en cliquant sur       I. Cliquer ensuite sur « Ajouter le patient         Pour ajouter des destinataires à l'événement, il y a 3 possibilités :                                                                                                    | ensuite sur « <b>Ajouter le patient</b><br>ssibilités :                                                                                                    |
| Fermer       Ajouter le patient         Sélectionner le(s) patient(s) en cliquant sur       Cliquer ensuite sur « Ajouter le p         Pour ajouter des destinataires à l'événement, il y a 3 possibilités :                                                                                                    | ensuite sur « <b>Ajouter le patient</b><br>ssibilités :                                                                                                    |
|                                                                                                    |                                                                                                    |

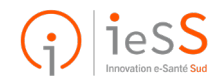

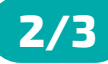

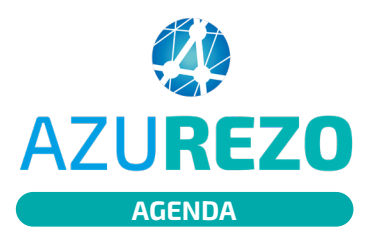

## Inscription d'un patient à un atelier ETP

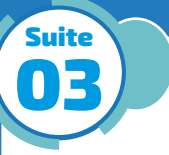

4 Après avoir cliqué sur 🔫 . La modale s'ouvre avec aux choix :

- ajouter tout le cercle du soin en un seul clic (1)
- sélectionner les personnes de votre choix en cliquant sur la case correspondante (2)

Cliquer sur « Mettre à jour ».

Ajout de membres de cercle de soins du patient : FTO DAC

|                                                |              | ٩       |
|------------------------------------------------|--------------|---------|
| Nom                                            | Profession 1 | Actions |
| DAC VAR OUEST                                  |              |         |
| DAC VAR EST                                    |              |         |
| INNOVATION E-SANTÉ SUD PARCOURS ET COOPÉRATION |              |         |
| FTO                                            |              | 2       |

4 éléments

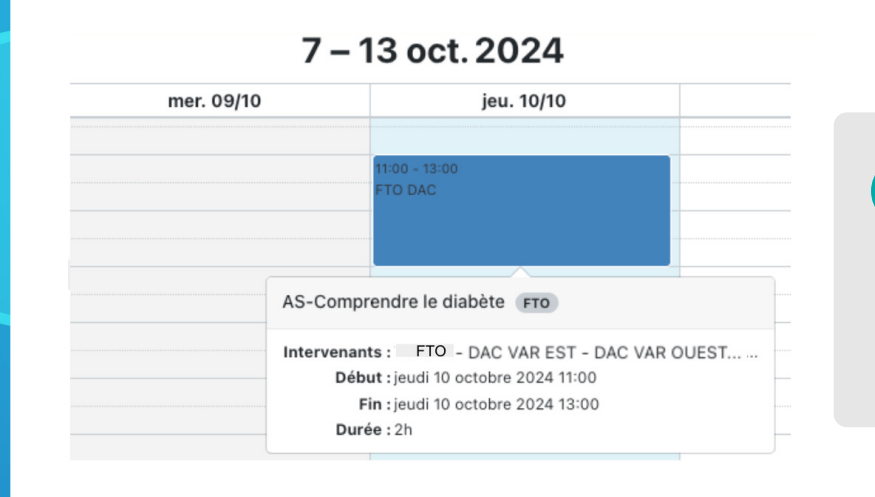

5 Valider la création de l'événement en cliquant sur « **Créer** ».

> L'événement a bien été créé sur l'agenda.

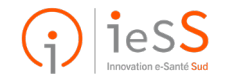